# SEMINARIO INTERNACIONAL

# "POLÍTICAS Y ACCIONES HACIA LA CALIDAD EDUCATIVA"

## GUÍA DE INSCRIPCIÓN – Otro ciudadano (EXTRANJERO)

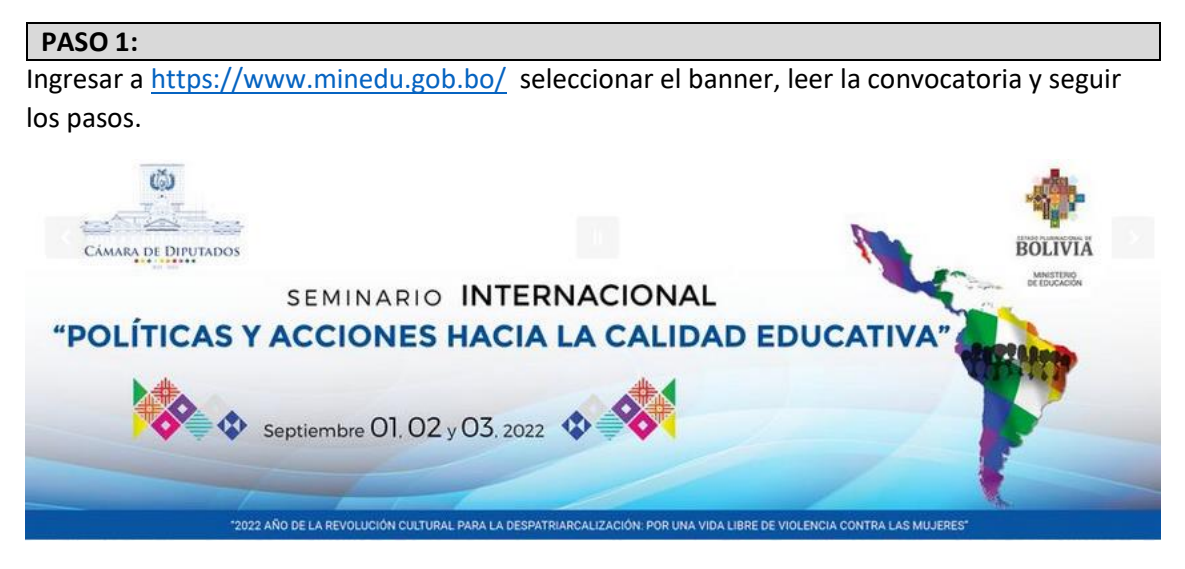

O ingresar a: <u>https://seminarios.minedu.gob.bo/</u>

| PASO |
|------|
|------|

Una vez en el sitio de la inscripción, debe proceder a llenar los datos correspondientes

| Regis                                                                                                    | tro de Inscripci                   | ón                               |  |
|----------------------------------------------------------------------------------------------------|------------------------------------|----------------------------------|--|
| 1<br>Tipo de Inscripción                                                                                 | 2<br>Datos Personales              | 3<br>Detalle de Inscripción      |  |
| Nacionalidad<br>Boliviano Otra nacionalidad<br>Tipo de participante<br>Estudiante en formación docente O | País<br>Otros profesionales () Mae | •<br>stras y maestros / Docentes |  |

• Marque en la casilla Otra nacionalidad, y posteriormente seleccione el tipo de participante con el que procederá a la inscripción y posterior pago. (los aranceles se encuentran definidos en la convocatoria), además del país de residencia.

| Registro de Inscripción                                                                |                          |                             |  |  |
|----------------------------------------------------------------------------------------|--------------------------|-----------------------------|--|--|
| 1                                                                                      | 2                        | 3                           |  |  |
| Tipo de Inscripción                                                                    | Datos Personales         | Detalle de Inscripción      |  |  |
| Nacionalidad<br>Boliviano O Extranjero                                                 | BOLIVIA                  | Ţ                           |  |  |
| Tipo de participante <ul> <li>Estudiante en formación docente</li> <li>Otra</li> </ul> | ros profesionales 🔵 Maes | stras y maestros / Docentes |  |  |
| ATRAS                                                                                  |                          | SIGUIENTE                   |  |  |

 Si es un participante maestr@/docente u otra profesión se le desplegara campos vacíos que usted lo debe llenar. En el primer campo seleccione su grado de estudio que tiene, en el siguiente campo anote su formación profesional que tiene, seguidamente su institución de trabajo posteriormente el puesto de trabajo que usted tenga finalmente escriba cuál es su expectativa del curso.

| Tipo de Inscripción                                 | Datos Personales                 | Detalle de Inscripción |
|-----------------------------------------------------|----------------------------------|------------------------|
| acionalidad                                         | C Pais                           |                        |
| 🔵 Nacional 🧿 Extranjero                             |                                  |                        |
| ipo de participante                                 | ARGENTINA                        |                        |
| <ul> <li>Estudiante en formación docente</li> </ul> | O Maestra(o) / BRASIL            |                        |
|                                                     | CHILE                            |                        |
| ATRAS                                               | COLOMBIA                         |                        |
|                                                     | ECUADOR                          |                        |
| Copyright © <u>C</u>                                | amara de Diputados · GUAYANA FRA | ANCESA                 |
|                                                     | GUYANA                           |                        |
|                                                     | PARAGUAY                         |                        |
|                                                     | PERU                             |                        |
|                                                     | SURINAM                          |                        |
|                                                     | URUGUAY                          |                        |
|                                                     | VENEZUELA                        |                        |

## Registro de Inscripción

• Una vez terminada la primera parte se le habilitará la segunda parte donde tiene que llenar sus datos personales.

# Registro de Inscripción

| <b>Ø</b>                         | 2                   | 3                      |
|----------------------------------|---------------------|------------------------|
| Tipo de Inscripción              | Datos Personales    | Detalle de Inscripción |
| - Nombre                         | Primer Apellido     | Segundo Apellido       |
| 0000000                          | Fecha de Nacimiento | Género<br>Masculino -  |
| Correo<br>juanperez123@gmail.com |                     | +56 Teléfono/Celular   |
| ATRAS                            |                     | SIGUIENTE              |

IMPORTANTE: TENGA SUMO CUIDADO EN REGISTRAR DE MANERA CORRECTA SUS DATOS, CON LA FINALIDAD DE QUE NO EXISTAN ERRORES EN LOS CERTIFICADOS. (PRINCIPALMENTE APELLIDOS, NOMBRES, CARNET DE IDENTIDAD, COMPLEMENTO Y FECHA DE NACIMIENTO)

IMPORTANTE: DEBE COLOCAR UN CORREO VÁLIDO, YA QUE SE REMITIRÁ LA INFORMACIÓN AL CORREO QUE USTED INDIQUE.

Después de llenar de forma correcta esta información, al presionar el botón SIGUIENTE, se muestra un resumen de la información registrada y el costo que se deberá pagar.

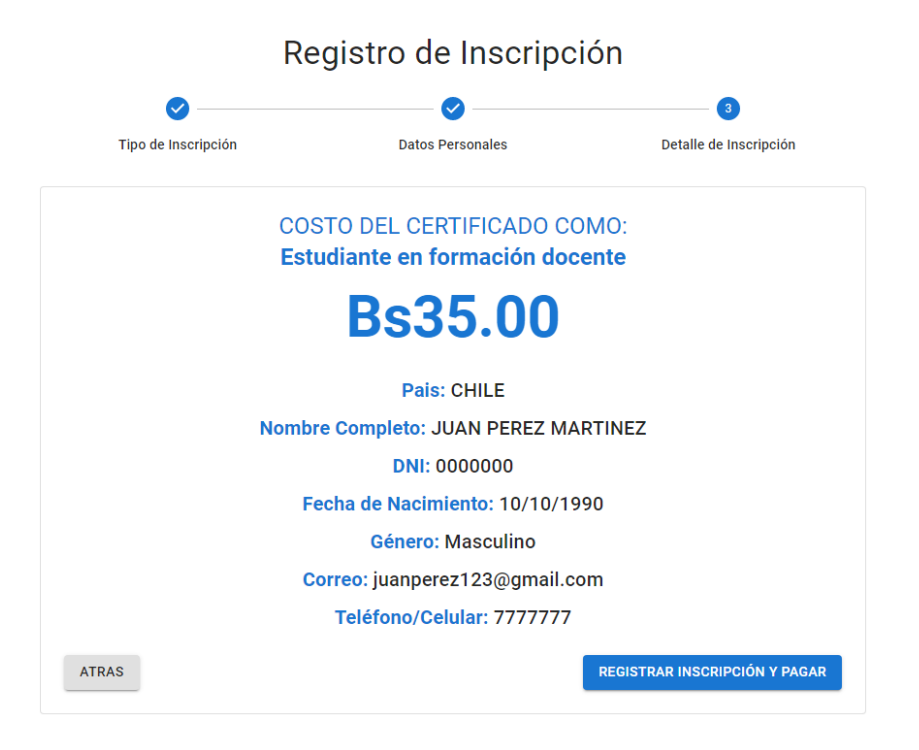

# IMPORTANTE: SI LOS DATOS SON CORRECTOS, PRESIONE "REGISTRAR INSCRIPCIÓN Y PAGAR", SI HAY ERROR EN LOS DATOS, PRESIONE "ATRÁS"

Al presionar "REGISTRAR INSCRIPCIÓN Y PAGAR", será redirigido a la **PLATAFORMA DE PAGOS**, donde deberá seleccionar un **MÉTODO DE PAGO – Pago con Tarjeta**.

| Pasarela<br>de Pagos                                        | IHOIC ANDRES ROJAS<br>Fuiste redirigido a la Pasarel<br>EDU-Seminario | <b>BRIO!</b><br>a de Pagos d | lesde:          |               | BOLIVIA                                                                                                    | MINISTERIO<br>DE EDUCACIÓN |
|-------------------------------------------------------------|-----------------------------------------------------------------------|------------------------------|-----------------|---------------|----------------------------------------------------------------------------------------------------|----------------------------|
| Métodos de Pago<br>Para continuar, seleccione u             | O<br>n método de pago.                                                |                              |                 |               | Total (Bs.)                                                                                                    | 35.00                      |
| O Pago con Tarjeta                                          | 4 Deg. 4 Teories 445-44                                               |                              |                 | VISA          | Datos de Factural<br>Nombre o Razón Social:<br>-<br>CI - Cédula de identidad:<br>787945454<br>Correo Electrónico: | ción:                      |
| Detalles de prod                                            | uctos y/o servicios                                                   |                              |                 |               |                                                                                                    | Modificar datos            |
| ITEM                                                        | Precio Unitario (Bs.) Ca                                              | ntidad Desc                  | uento (Bs.) Sub | total (Bs.)   |                                                                                                    |                            |
| Inscripción al seminario                                    | 35.00                                                                 | 1                            | 0.00            | 35.00         | Datos del Proveed                                                                                                 | dor                        |
| internacional - virtual - v1<br>Sub-total<br>Monto Giftcard |                                                                       |                              |                 | 35.00<br>0.00 | Razón Social:<br>EDU-Seminario<br>NIT:<br>305070025                                                               |                            |
| Descuento Adicional                                         |                                                                       |                              |                 | 0.00          | Correo:                                                                                                    |                            |
| Total a Pagar (Bs.)                                         |                                                                       |                              |                 | 35.00         | entidad@correo.com<br>Teléfono:                                                                                   |                            |
|                                                             |                                                                       |                              |                 |               | Anular Orden y volver al sit                                                                                      | io del Proveedor           |

| PUEDE REALIZAR EL PAGO CON TARJETA |                                                                                           |  |  |
|------------------------------------|-------------------------------------------------------------------------------------------|--|--|
| 1. GENERAR CPT                     | DISPONIBLE SOLO PARA BOLIVIA                                                              |  |  |
| 2. PAGO CON<br>TARJETA             | ESTE MÉTODO ES INMEDIATO Y DEBERÁ INTRODUCIR LOS DATOS DE<br>LA TARJETA DE CRÉDITO/DÉBITO |  |  |
|                                    | NOTA: DEBE HABILITAR ANTES COMPRAS POR INTERNET DESDE SU<br>PROVEEDOR DE SERVICIO.        |  |  |

| O Pago con Plataforma de Pago de Tramites del Estado |  |  |  |  |  |
|------------------------------------------------------|--|--|--|--|--|
| VISA 📼                                               |  |  |  |  |  |
| Apellidos *                                          |  |  |  |  |  |
| A Dato de llenado obligatorio                        |  |  |  |  |  |
| Código CVN *                                         |  |  |  |  |  |
| Año de expiración *                                  |  |  |  |  |  |
| Año                                                  |  |  |  |  |  |
| GAR                                                  |  |  |  |  |  |
| epto las CONDICIONES DE USO                          |  |  |  |  |  |
|                                                      |  |  |  |  |  |

PAGO MEDIANTE TARJETA DE DÉBITO/ CRÉDITO

IMPORTANTE: TENER COMPRAS POR INTERNET HABILITADO AL MOMENTO DEL PAGO

### VERIFICAR ESTADO DE INSCRIPCIÓN

#### VERIFIQUE EL ESTADO DE SUS INSCRIPCIONES

| NACIONALIDAD | TIPO INSCRIPCIÓN               | COSTO Bs. | ESTADO PAGO                                           | ESTADO INSCRIPCION |
|--------------|--------------------------------|-----------|-------------------------------------------------------|--------------------|
| Extranjero   | Maestras y maestros / Docentes | Bs40.00   | PENDIENTE<br>CPT: 5272-3054-1195<br>Vence: 15/08/2022 | PENDIENTE          |
|              |                                | VOLVER    |                                                       |                    |

### IMPORTANTE: ESTA OPCIÓN PERMITE CONOCER EL ESTADO DE SU INSCRIPCIÓN

SOLO SE CONSIDERA INSCRITO Y CON DERECHO A CERTIFICADO SI HA COMPLETADO EL PAGO CORRESPONDIENTE.

**RECOMENDACIÓN:** ANTES DE LA INSCRIPCIÓN VERIFIQUE SUS DATOS, VERIFIQUE LA MODALIDAD DE INSCRIPCIÓN Y EL COSTO RESPECTIVO, EL CERTIFICADO SERA EMITIDO DE ACUERDO A ESTE CRITERIO. NO SE PODRÁN EFECTUAR MODIFICACIONES DESPUÉS.